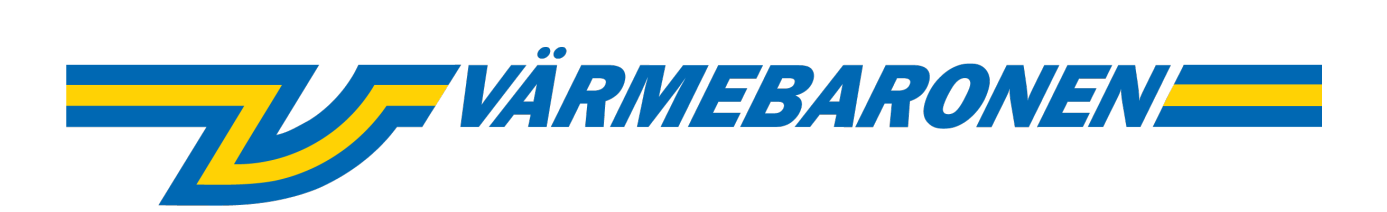

EP G2

# Menyer och Styrsystem

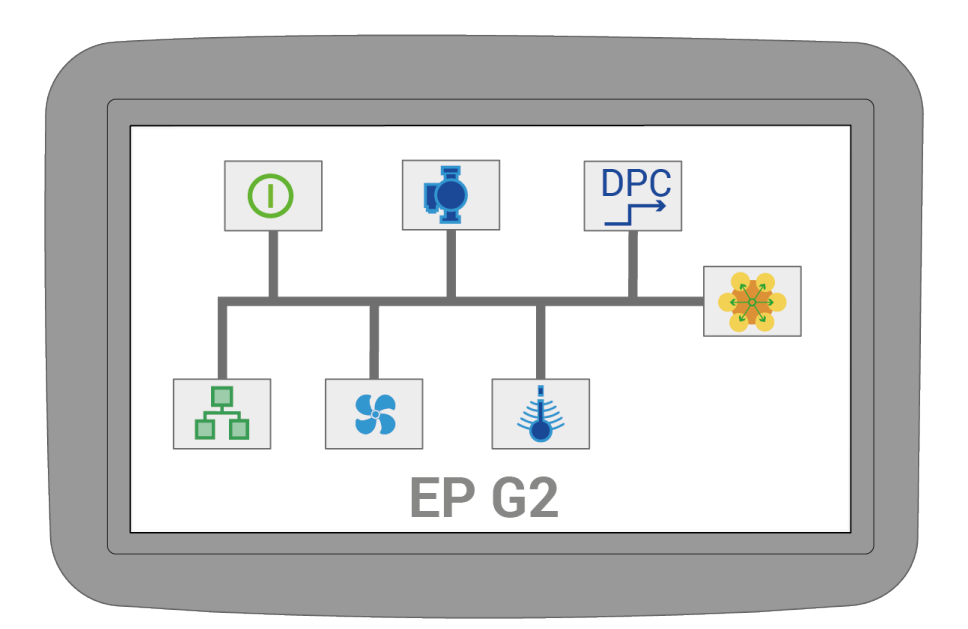

# Innehåll

| A.1.1 EP G2 - Menyer och Styrsystem   | 3  |
|---------------------------------------|----|
| A.2.1 Systemuppdatering               | 3  |
| A.3.1 Huvudsidan                      | 4  |
| A.4.1 Menysystemet                    | 4  |
| A.5.1 Händelselogg                    | 5  |
| A.6.1 Snabbguide                      | 6  |
| A.6.2 Standard                        | 6  |
| A.6.3 Extern effektbegränsning, 0-10V | 6  |
| A.6.4 Externt börvärde, 0-10V         | 6  |
| A.6.5 UTK – Utetemperaturkompensation | 6  |
| A.6.6 DPC via extern 0-10V signal.    | 7  |
| A.7.1 Varningar och larm              | 8  |
| A.8.1 Statusikoner                    | 9  |
| B.9.1 Realering                       | 11 |
| B.9.2 Standard                        | 12 |
| B.9.3 Direct Power Control            | 13 |
| B.9.4 UTK                             | 14 |
| B.10.1 Installation                   | 15 |
| B.10.2 Fläkt och pump                 | 16 |
| B.10.3 Belastningsvakt                | 17 |
| B.10.4 Analog ingång P20              | 18 |
| B.10.5 Analog ingång P21              | 18 |
| B.10.6 Analog utgång P18              | 19 |
| B.10.7 Analog utgång P19              | 19 |
| B.10.8 Simulator                      | 20 |
| B.11.1 Energi och Ström               | 20 |
| B.11.2 Effektgrupper                  | 21 |
| B.11.3 Skensystem 1                   | 22 |
| B.11.4 Skensystem 2                   | 23 |
| B.11.5 Skensystem 3                   | 23 |
| B.11.6 Skensystem 4                   | 24 |
| B.12.1 Användargränssnitt             | 25 |
| B.13.1 Kommunikation                  | 26 |
| B.13.2 Rapporter/Logg                 | 27 |
| B.13.3 Modbus                         | 28 |
| B.13.4 BACNet                         |    |
| B.14.1 Panninformation                |    |
| B.14.2 Temperaturgiyare               |    |
| B.14.3 Säkerhetsingångar              |    |
| B.14.4 Övriga signaler                |    |
| B.14.5 Miukvaruversioner              |    |
| B.14.6 Ström, huvudsäkringar          | 33 |
| B.15.1 Administration                 |    |
| B.15.2 Systemuppdatering              |    |
| B.15.3 USB/Backup                     | 35 |
|                                       |    |

# EP G2 - Menyer och Styrsystem

De här manualen beskriver inställningsmöjligheterna och funktionen hos styrsystemet. För teknisk data och inkoppling, se manual "Installation och tekniska data".

 Manualen beskriver funktionen hos en generell panna. Vissa avsnitt kan vara annorlunda beroende på pannmodell. Tex. antal skensystem skiljer mellan stora och små pannor. Även min, max och standardvärden är olika på olika modeller. Gällande värden kan dock alltis läsas ut direkt på pannan.

(i) Den här manualen, **EP G2 Menyer** och Styrsystem, uppdateras löpande för att matcha styrprogrammet i pannan. Aktuell version kan laddas ner från Värmebaronen AB.

 Pannan levereras med temperaturregleringen avstängd. Innan pannan tas i drift måste den konfigureras och ställas in i rätt driftläge. Några av de vanligaste driftsfallen finns beskrivna i avsnittet Snabbguide.

Det rekommenderas att slå på

loggning av data till Värmebaronen AB. Utöver att Värmebaronen får tillgång till driftdata som kan förbättra pannorna och underlätta felsökning möjliggör det även för pannan att skicka felmeddelande via mail till ansvarig operatör.

# Systemuppdatering

Pannans systemprogramvara kan uppdateras på plats av installatör. Detta gör det möjligt att få tillgång till nya funktioner och att åtgärda eventuella buggar. Uppdateringarna går att ladda ner från https://telemetry.varmebaronen.se: 2002 och lägga på ett USB-minne. På den sidan finns också en ändringslogg som beskriver de viktigaste ändringarna.

Om pannan har en fungerande internetuppkoppling visas **A** Ny mjukvaruppdatering när en ny version är tillgänglig.

För att installera en uppdatering aktiverar man installatörsläge och går till <sup>(2)</sup> -> Administration -> Systemuppdatering. För mer info se avsnittet Systemuppdatering

Alternativt kan systemet uppdateras genom återställningsläget som kan nås vid uppstart.

# Huvudsidan

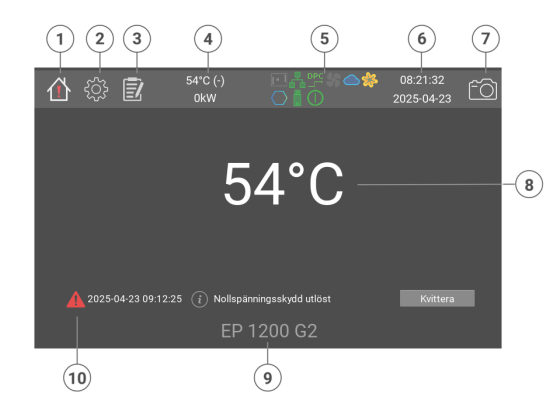

- 1. Startsidan
- 2. Inställningar
- 3. Händelselogg
- 4. Panntemperatur, Börvärde och aktuell effekt
- 5. Statusikoner
- 6. Tid och datum
- 7. Spara skärmdump
- 8. Aktuell panntemperatur
- 9. Pannmodell
- 10. Larm och varningar

På huvudsidan visas visas aktuell panntemperatur.

I händelse av larm och information visas dessa under temperaturen. När mer än fem larm är aktiva döljs temperaturen.

Huvudsidan kan alltid nås med hjälp av husikonen längst uppe till vänster.

# Menysystemet

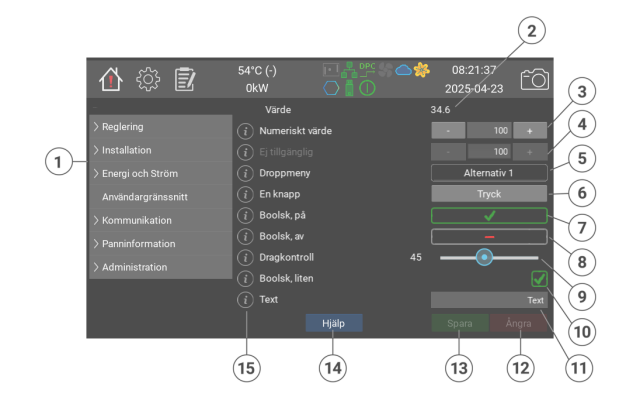

- 1. Menyträd
- Värde som endast kan läsas. Kan visa en text eller ett numeriskt värde
- Numeriskt värde. Kan vara heltal eller decimaltal. Använd plus och minus för att öka och minska. Om man trycker på siffrorna visas ett virtuellt tangentbord.
- Ett numerisk värde som är inaktiverat
- 5. Drop-down lista med fasta alternativ
- Knapp som triggar en funktion utan att gå via sparknappen. Vissa knappar visar ett popupfönster för bekräftelse.
- Ett sant/falskt värde ändras genom att man trycker på det. Detta visar sant/på.
- 8. Detta visar falskt/av
- 9. Reglaget används för att ändra ett numerisk värde.
- 10. Små sant/falskt-rutor visar status på en mätingång.
- 11. En textsträng. Kan vara ett namn, emailadress, internet URI etc.
- 12. Ångra knappen återställer alla osparade ändringar.
- 13. Sparaknappen sparar alla gjorda ändringar.
- 14. Hjälp knappen tar fram en längre text om den aktuella sidan.
- 15. De flesta fälten har ett 'i', som när man trycker på det öppnar ett fönster med med information typ. standard-, min- och maxvärde, modbusindex etc.

De flesta ändringarna sparas först när man trycker på Sparaknappen. Osparade ändringar återställs när man trycker på Ångra eller öppnar en anna sida.

 Observera att vissa min- och maxvärden som visas i menyerna är olika beroende på pannmodell. Gällande värden går alltid att läsa ut i hjälpen på displayen.

# Händelselogg

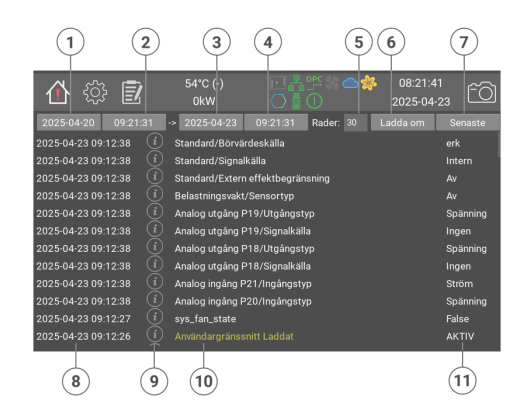

- 1. Startdatum
- 2. Starttid
- 3. Slutdatum
- 4. Sluttid

- 5. Antal rader att visa
- 6. Ladda om från angivet datum
- 7. Visa senaste händelser
- 8. Tid och datum då händelsen inträffade
- 9. Knapp för mer information om händelsen
- 10. Namn på händelsen
- 11. Eventuellt värde eller status

Med hjälp av händelseloggen kan man läsa ut tidigare larm och parameterändringar.

Larm visas efter färg, röd, gul och grönt.

Parameterändringar visas i vitt. Vissa händelser har ett 'i' som visar mer information om man trycker på det.

För att ladda händelseloggen gör man följande:

- 1. Välj startdatum och tid.
- 2. Välj slutdatum och tid.
- 3. Välj max antal rader att visa.
- 4. Tryck Hämta
- 5. Efter några sekunder visas den uppdaterade loggen.

# Snabbguide

Följande avsnitt beskriver hur pannan enklast kan ställas in i några vanliga driftlägen. Alla ändringar görs i installatörsläge.

 Pannan levereras med temperaturregleringen avstängd.

### Standard

1. Byt till installatör:

د جکم -> Administration. - tr: press: Byt till installatör.

- 2. <sup>(i)</sup> -> Reglering -> standard -Börvärdeskälla = Intern/ Nätverk Börvärde, internt (°C) = Önskad panntemperatur - Spara
- 3. حَكْمَ -> Reglering - Typ av styrning = Standard - Spara Rapporter/Logg - Skicka loggar till Värmebaronen, kryssa i rutan - Spara

### Extern effektbegränsning, 0-10V

1. Byt till installatör:

```
د المنافقة: -> Administration.
  - tr: press: Byt till installatör.
  Börvärdeskälla = Intern/Nätverk
  - Börvärde, internt (°C) = Önskad
  panntemperatur
  - Extern effektbegränsning =
  Övre gräns

    Signalkälla = P20

  - Spara
2. <sup>(1)</sup> -> Installation -> Analog
  ingång P20
  - Ingångstyp = Spänning.
  - Spara
3. حَمْلُ -> Reglering
  - Typ av styrning = Standard
  - Spara
```

- 4. ﴿ اَلْحَالَ -> Kommunikation -> Rapporter/Logg - Skicka loggar till Värmebaronen, kryssa i rutan
  - Spara

### Externt börvärde, 0-10V

- 1. Byt till installatör:
  - -> Administration
  - tr: press: Byt till installatör.
- 2. <sup>(2)</sup> -> Reglering -> standard
  - Börvärdeskälla = P20
  - **Min börvärde (°C)** = Temperatur vid 0% insignal
  - Max börvärde (°C) = Temperatur vid 100% insignal
- 3. <sup>(2)</sup> -> Installation -> Analog ingång P20
  - Ingångstyp = Spänning. - Spara
- 4. کُکُ -> Reglering - Typ av styrning = Standard
- Spara 5. Or -> Kommunikation -> Rapporter/Logg
  - Skicka loggar till
  - Värmebaronen, kryssa i rutan
  - Spara

### UTK -Utetemperaturkompensation

- 1. Byt till installatör:
  - د المجامع -> Administration
  - tr: press: Byt till installatör.
- 2. () -> Reglering -> standard - Börvärdeskälla = UTK
  - Spara
- 3. Control -> Reglering -> UTK - Temperaturnoder. Ställ in den panntemperatur som önskas vid de . 11 olika punkterna som motsvarar utetemperaturen mellan -30°C till +20°C.
  - Spara
- <sup>5.</sup> کې -> Kommunikation -> Rapporter/Logg

- Skicka loggar till Värmebaronen, kryssa i rutan - Spara

### DPC via extern 0-10V signal.

1. Byt till installatör:

- tr: press: Byt till installatör.

- 2. <sup>(h)</sup> -> Reglering-> Direct Power Control

- **Styrsignal** = Analog ingång P20 Vid behov kan effekthoppens storlek begränsas och tiden mellan effekthoppen ändras vid både ökande och minskande effekt. - Spara

- 3. <sup>(i)</sup> -> **Reglering**-> overtemp - Övertempläge = Absolutvärde. - **Absolutvärde** (°C) = Temperatur vid vilken övertemperaturfunktionen ska aktiveras.
  - Spara
- 4. <sup>(②)</sup> -> Installation -> Analog ingång P20 - Ingångstyp = Spänning. - Spara
- 5. <sup>(i)</sup> -> **Reglering**, **Typ av styrning** = Direct Power Control
- Spara
- 6. () -> Kommunikation -> Rapporter/Logg - Skicka loggar till Värmebaronen, kryssa i rutan
  - Spara

# Varningar och larm

Varningar och larm indikeras på två ställen: På huvudsidan och på hemikonen. Det finns tre nivåer:

▲ Gröna meddelanden talar om när något viktigt är aktivt eller saknas, tex. att reglering är avstängd eller att simulatorn är på.

▲ Gula varningar stoppar pannas reglering tills felet har åtgärdats. Kvittering krävs inte, men varningen ligger kvar och visas som åtgärdad tills den kvitteras på skärmen.

A Röda larm stoppar pannan och aktiverar larmreläutgången, P9. Pannan återgår till normalt läge när felet både åtgärdats och kvitterats.

Alla varningar och larm loggas i händesleloggen.

#### Indikering via Modbus/BACNet

Larmstatus kan också läsas ut via Modbus/BACNet på följande index: **40040** Röda larm **40041** Gula varningar **40042** Gröna meddelanden

Ett larm representeras av en bit, vars index visas nedan inom klammerparenteser. Alla värden utom 0 på röda och gula larm betyder att pannan blockeras av något som måste åtgärdas.

Följande larm kan inträffa:

- Simulator På [6]
   Simulatorn är aktiverad och pannans normala reglering är avstängd.
   För att ändra inställning: aktivera installatörsläget och gå till
   Installation. Ändra Pannsimulator till Panna på, simulator av.
- ▲ Belastningsvakt aktiv [0] Belastnigsvakten begränsar pannans effekt. För mer information och inställnigar, se meny <sup>(2)</sup>/<sub>2</sub> -> Installation -> Belastningsvakt.
- 🛦 Extern effektbegränsning [1]

En extern signal begränsar pannans effekt. För mer information, se meny **Installation**.

- Forcering av effektsteg [2] None
- Reglering avstängd [3] Pannan levereras med regleringen avstängd. För att ändra inställning: aktivera installatörsläget och gå till Installation och Typ av styrning.
- ▲ Uppdatera strömkort [4] Ett eller flera strömmätningskort kan uppdateras. Gå till Energi och Ström -> busbar\_n och tryck program\_rog\_button\_text.
- ▲ Ny mjukvaruppdatering [5] En ny version av systemprogrammet är tillgänglig.
   Gå till <sup>(3)</sup> -> Administration -> Systemuppdatering för att ladda ner och installera.

### **A** Efterdra lastbrytare [7]

Dags att efterdra lastbrytarnas kabelklämmor vid inkommande matnig.

För instruktioner, se dekalen på insidan av pannans dörr och se manual "Installation och tekniska data".

#### 🔺 Låg vattennivå [0]

Låg vattennivå i pannan. Kontrollera anledningen, avlufta och fyll på vatten vid behov. A På pannor från 900kW och uppåt aktiveras även larmreläet. För mer information, se manual "Installation och tekniska data".

#### 🔺 Övertemperatur [1]

Övertemperaturskyddet har aktiverats på grund av att panntemperaturen nåt den inställda gränsen. All effekt kopplas tillfälligt ur. När panntemperaturen sjunkit med inställd hysteres kommer regleringen att återupptas automatisk. För mer information och inställningar se meny <sup>(2)</sup> -> **Reglering** -> **overtemp** 

Panntempsensor saknas [2] Ej inkopplad, eller avbrott i panntemperaturgivaren. För mer information och felsökning, se manual "Installation och tekniska data".

Kretskortstemperatur [4] Temperaturen på kretskortet är för hög. Regleringen stoppas tillfälligt och återupptas när temperaturen sjunkit.

#### 🔺 Låg panntemperatur [3]

Panntemperaturen är lägre än +5°C. Regleringen återupptas automatiskt när panntemperaturen övertiger +15°C.

Alternativt kortslutning i panntemperaturgivaren. För mer information och felsökning, se manual "Installation och tekniska data".

### 🔺 UTK-givare saknas [5]

Utegivare för UTK-reglering saknas eller är felaktig. För mer information och felsökning, se manual "Installation och tekniska data".

### A Överhettningsskydd utlöst [0]

Överhettnigsskyddet har löst ut. Återställning kan ske när panntemperaturen sjunkit ca 25 grader. För mer information, se manual "Installation och tekniska data".

#### A Lastbrytare i läge av [1]

Lastbrytare i läge av (Off) eller utlöst (Tripped). Tryck på Pausa för att kunna återställa brytaren till driftläge (On). OBS! Alla röda larm måste vara åtgärdade och kvitterade innan lastbrytaren kan återställas. se manual "Installation och tekniska data".

### 🛦 Högtrycksvakt [2]

Högtrycksvakt har löst ut. För återställning och mer information, se manual "Installation och tekniska data".

### 🛦 Lågtrycksvakt [3]

Lågtrycksvakt har löst ut. För återställning och mer information, se manual "Installation och tekniska data"

#### 🛦 Nollspänningsskydd utlöst [4]

Efter spänningsbortfall får pannan inte återstarta automatiskt. Kvittering måste ske manuellt. För mer information, se meny Installation -> Aktivera internt nollspänningsskydd.

#### Låg vattennivå HT [5] Låg vattennivå i pannan, HT Kontrollera anledningen, avlufta och fyll på vatten vid behov. För mer information, se manual "Installation och tekniska data".

#### Nollspänningsrelä HT [6] Minst en säkerhetsbrytare i högtemperaturpaketet har löst ut.

# Statusikoner

En grå ikon betyder att funktionen är tillgänglig men inte aktiv för tillfället.

### 

BACnet är tillgängligt

- Logga till molnet
   Skicka loggar till Värmebaronen
- DPC Direct Power Control DPC är tillgängligt eller aktiverat

### 💲 Fläkt på

Fläktstyrningen är aktiv och fläktarna är på

Modbus på Modbusgränssnittet är aktiverat

#### **A Ethernet** Nätverksstatus

- Pump på Visar status på pumpreläet
- Skärmdelning Visar att skärmdelning är aktivt

### 🐺 Simulator

Visar att pannsimulatorn är aktiv

### **SSL SSL-certifikat saknas**

SSL-certifikaten som används för att säkra anslutningen till Värmebaronen ABs servrar saknas. Kontakta Värmebaronens serviceavdelning för hjälp.

#### USB-minne

USB-minne inkopplat

#### ① Användarnivå

I – Installatör S – Service P- Production

### UTK -Utetemperaturkompensation

Utetemperaturkompensation vald

## Reglering

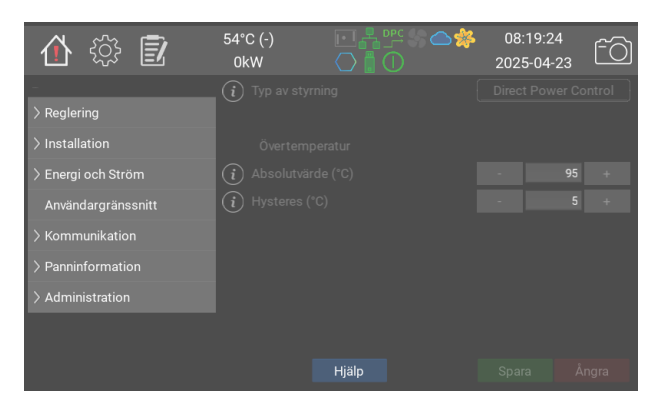

Pannans övertemperaturskydd bör ställas så att det löser ut några grader under det externa överhettningsskyddet. När övertemperaturskyddet aktiveras stängs kontaktorerna av och en gul varning visas.

Normal reglering återupptas när panntemperaturen sjunkit under gränsvärdet, minus "Hysteres (°C)".

|                                                                                                    | Värden                                             | Standard     | Modbus<br>ID/<br>BACNet |
|----------------------------------------------------------------------------------------------------|----------------------------------------------------|--------------|-------------------------|
| Typ av styrning<br>Välj typ av reglering. Av stänger av all reglering.<br>Standard är en adaptiv reglering. Direct Power<br>Control, Direct Power Control, låter ett externt<br>styrsystem hantera regleringen. Tillgängliga val beror<br>på beställd panntyp. | 0: Av<br>1: Standard<br>2: Direct<br>Power Control | <b>0:</b> Av | 40201                   |
| Övertemperatur                                                                                                    |                                                    |              |                         |
| Absolutvärde (°C)<br>Övertemperaturskyddet löser ut vid denna<br>temperatur.                                                                                                    | 0 - 105 (1)                                        | 95           | 40122                   |
| Hysteres (°C)<br>När panntemperaturen sjunkit med inställt antal<br>grader (°C) under övertemperaturgränsen återupptas<br>normal reglering.                                                                                                    | 1 - 10 (1)                                         | 5            | 40124                   |

### Standard

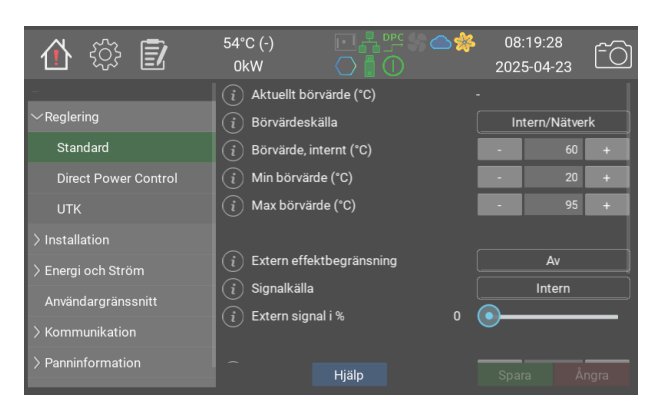

I standardläget är målet att hålla panntemperaturen så nära börvärdet som möjligt. Pannan reglerar bäst om den tillåts hoppa fritt mellan tillgängliga steg, men det går att begränsa hoppstorleken om installationen kräver det.

P, I och D värden är fabriksinställda för varje pannstorlek och kan därför skilja sig från värdena i manualen.

Observera att min, max och standardvärden kan variera beroende på pannmodell och eventuella tillbehör. Aktuella värden kan alltid läsas ut direkt på pannan.

|                                                                                                    | Värden                                                | Standard                     | Modbus<br>ID/<br>BACNet |
|----------------------------------------------------------------------------------------------------|-------------------------------------------------------|------------------------------|-------------------------|
| Aktuellt börvärde (°C)<br>Det här är pannans faktiska börvärde. Det hämtas<br>från vald Börvärdeskälla nedan.                                                                                                    | 20 - 200 (1)                                          |                              | 40102                   |
| Börvärdeskälla<br>Signalkälla för börvärdet. Intern/Nätverk använder<br>värdet nedan. Detta används även för styrning via<br>Modbus/BACNet. P20 och P21 är analoga ingångar.<br>Välj ingångstyp under "Installation". UTK använder<br>utegivare (tillbehör) och en kurva för<br>temperaturkompensering. För mer information och<br>inställningar, se Reglering -> UTK. | 0: Intern/<br>Nätverk<br>1: UTK<br>2: P20<br>3: P21   | <b>0:</b> Intern/<br>Nätverk | 40101                   |
| Börvärde, internt (°C)<br>Börvärde som används i läge Intern                                                                                                    | 20 - 95 (1)                                           | 60                           | 40103                   |
| Min börvärde (°C)<br>Minsta värde som kan väljas ovan. Det motsvarar<br>även ett analogvärde på 0%                                                                                                    | 10 - 95 (1)                                           | 20                           | 40104                   |
| Max börvärde (°C)<br>Högsta värde som kan väljas ovan. Det motsvarar<br>även ett analogvärde på 100%                                                                                                    | 10 - 95 (1)                                           | 95                           | 40105                   |
| Extern effektbegränsning<br>Av stänger av extern effektbegränsning. Övre gräns<br>sätter en gräns som tillämpas i nästa interna<br>mätcykel (se respektive reglermetod för tider).                                                                                                    | 0: Av<br>1: Övre gräns                                | <b>0:</b> Av                 | 40111                   |
| Signalkälla<br>Signalkälla för externbegränsning. Intern är för<br>Modbus/BACnet och test. P20 och P21 de analoga<br>ingångarna. P32, Exp. Kort är trebits binär styrning<br>från expansionskortet, kallat EP-VP G2. Används<br>primärt tillsammans med NIBEs värmepumpar.                                                                                             | 0: Intern<br>1: P20<br>2: P21<br>3: P32, Exp.<br>Kort | 0: Intern                    | 40112                   |
| Extern signal i %<br>Aktuell effektbegränsning i %                                                                                                    | 0 - 100 (1)                                           | 0                            | 40113                   |
| Max Effektändring (kW)<br>Största tillåtna effekthopp. För mer information om<br>effekt/steg, se manual Användning och installation .                                                                                                    | 40.0 - 1200.0<br>(40.0)                               | 1200                         | 40141 <b>F</b>          |
| P(%Ptot/°C)                                                                                                    | 0.0 - 20.0<br>(0.1)                                   | 4.3                          | 40142 <b>F</b>          |
| l (%Ptot/1000/°C/s)                                                                                                    | 0.0 - 100.0<br>(0.1)                                  | 15.5                         | 40143 <b>F</b>          |
| D                                                                                                    | 0 - 1000 (1)                                          | 0                            | 40144                   |

## **Direct Power Control**

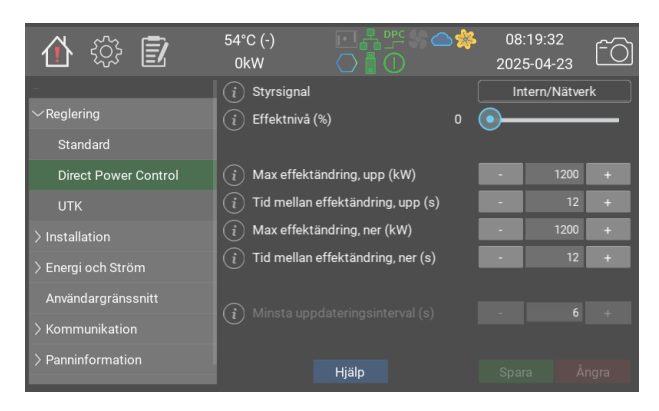

DPC möjliggör direkt effektstyrning från ett överordnat kontrollsystem. I detta läge är den interna temperaturregleringen avstängd. Överhettningsskydd, max installerad effekt och eventuell extern effektbegränsing gäller.

Följande signalkällor kan användas:

 Intern. Önskat värde kan ställas direkt på displayen eller via modbus/BACnet.
 Detta är det snabbaste styrsättet, normalt med mindre än 0.2s fördröjning.

- **P20/P21**. Styrsignal hämtas från en av de analoga ingångarna. Dessa konfigureras separat. När analog ingång är vald körs den externa styrsignalen genom ett filter som inte släpper vidare signalen förrän den varit stabil på samma nivå en viss tid,

#### normal 0.1s.

Styrsignalen går även igenom ett hysteresfilter som slår om först när signalen nått 2/3 till nästa steg.

#### Minsta omlsagsinterval

För att undvika överhettning i kontaktorerna är minsta tidsintervall mellan omslag normalt 6s. Om det gått minst 6s sedan senast ändring behöver pannan inte vänta innan den går in med ny effek vid nästa ändring.

Andra tider kan fås på begäran. Observera att vid kortare interval gäller normalt inte garantin för kontaktorerna.

#### Max effekthopp

I vissa fall kan det vara önskvärt med en jämn upprampning i steg. Detta görs genom att ställa max effekthopp upp och ner till mindre än installerad panneffekt, samt ange ett tidsintervall för ändring. Observera att dessa intervallen endast gåller när max effekthopp är satt till mindre än max installerad panneffekt.

#### Övertemperaturskydd

Eftersom DPC-läget inte använder temperaturbörvärdet, måste **Övertempläge** ställas in på **Absolutvärde**. Detta görs automatiskt när man aktiverar DPC läge.

|                                                                                                    | Värden                                                                      | Standard                     | Modbus<br>ID/<br>BACNet |
|----------------------------------------------------------------------------------------------------|-----------------------------------------------------------------------------|------------------------------|-------------------------|
| <b>Styrsignal</b><br>Signalkälla för styrning av effekten. Välj Intern om<br>modbus eller BACNet ska användas. Om P20/P21<br>används måste dessa också konfigureras på<br>motsvarande installationssida. | 0: Intern/<br>Nätverk<br>1: Analog<br>ingång P20<br>2: Analog<br>ingång P21 | <b>0:</b> Intern/<br>Nätverk | 40131                   |
| Effektnivå (%)                                                                                                    | 0 - 100 (1)                                                                 | 0                            | 40132                   |
| Max effektändring, upp (kW)<br>Begränsar storleken på steg som pannan kan hoppa                                                                                                    | 40.0 - 1200.0<br>(40.0)                                                     | 1200                         | 40133 <b>F</b>          |
| Tid mellan effektändring, upp (s)<br>Den minsta tiden mellan steg när pannan ökar i<br>effekt.                                                                                                    | 6 - 900 (1)                                                                 | 12                           | 40134                   |
| Max effektändring, ner (kW)<br>Begränsar storleken på steg som pannan kan hoppa                                                                                                    | 40.0 - 1200.0<br>(40.0)                                                     | 1200                         | 40135 <b>F</b>          |
| Tid mellan effektändring, ner (s)<br>Den minsta tiden mellan steg när pannan minskar i<br>effekt.                                                                                                    | 6 - 900 (1)                                                                 | 12                           | 40136                   |
| Minsta uppdateringsinterval (s)                                                                                                    | 1 - 900 (1)                                                                 | 6                            |                         |

### UTK

| 🖞 🎲 🗊                | 54°C (-)<br>0kW | ▣◾▫ਃ≤<br>◯▯◯     | <b>≥</b> | :19:36<br>5-04-23 | <u>-</u> 0 |
|----------------------|-----------------|------------------|----------|-------------------|------------|
| -                    | i Parallellfö   | örskjutning (°C) | -        | 0                 | +          |
| ∼Reglering           | Tempera         | aturnoder (°C)   |          |                   |            |
| Standard             | (i) -30         |                  | -        | 63                | +          |
| Direct Power Control | (i) -25         |                  | -        | 62                | +          |
| UTK                  | <u>(</u> ) -20  |                  | -        | 60                | +          |
| > Installation       | (i) -15         |                  | -        | 57                | +          |
| > Energi och Ström   | <u>(</u> ) -10  |                  | -        | 53                | +          |
| Användargränssnitt   | (i) -5          |                  | -        | 49                | +          |
| Kommunikation        | (i) 0           |                  | -        | 45                | +          |
|                      | <u>(i)</u> 5    |                  |          | 40                | +          |
| > Panninformation    |                 | Hjälp            | Spa      | ra Ång            | ra         |

UTK-funktionen anpassar börvärdet efter utetemperaturen. En UTK-givare måste vara ansluten till

P13.

UTK aktiveras genom att välja **UTK** som **Börvärdeskälla** på regleringssidan.

|                                                                                                    | Värden       | Standard | Modbus ID/<br>BACNet |
|----------------------------------------------------------------------------------------------------|--------------|----------|----------------------|
| Parallellförskjutning (°C)<br>Det här flyttar alla punkterna upp eller ner med<br>det angivna värdet | -10 - 10 (1) | 0        | 40162 <b>S</b>       |
| Temperaturnoder (°C)                                                                                 |              |          |                      |
| -30<br>Börvärde vid -30°C utomhus.                                                                   | 20 - 80 (1)  | 63       | 40151                |
| -25<br>Börvärde vid -25°C utomhus.                                                                   | 20 - 80 (1)  | 62       | 40152                |
| -20<br>Börvärde vid -20°C utomhus.                                                                   | 20 - 80 (1)  | 60       | 40153                |
| -15<br>Börvärde vid -15°C utomhus.                                                                   | 20 - 80 (1)  | 57       | 40154                |
| -10<br>Börvärde vid -10°C utomhus.                                                                   | 20 - 80 (1)  | 53       | 40155                |
| -5<br>Börvärde vid -5°C utomhus.                                                                     | 20 - 80 (1)  | 49       | 40156                |
| <b>0</b><br>Börvärde vid 0°C utomhus.                                                                | 20 - 80 (1)  | 45       | 40157                |
| <b>5</b><br>Börvärde vid +5°C utomhus.                                                               | 20 - 80 (1)  | 40       | 40158                |
| 10<br>Börvärde vid +10°C utomhus.                                                                    | 20 - 80 (1)  | 33       | 40159                |
| <b>15</b><br>Börvärde vid +15°C utomhus.                                                             | 20 - 80 (1)  | 27       | 40160                |
| 20<br>Börvärde vid +20°C utomhus.                                                                    | 20 - 80 (1)  | 20       | 40161                |

## Installation

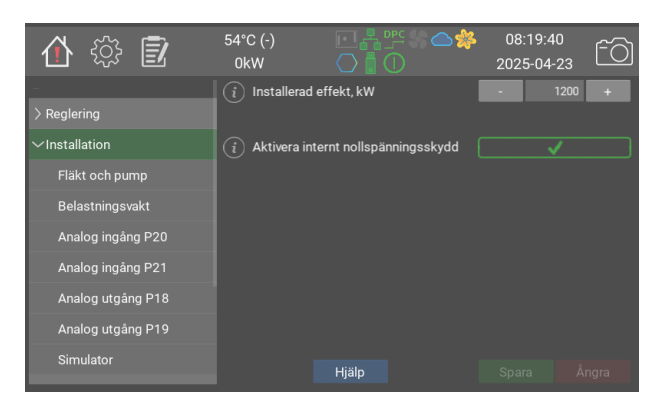

Installation.

Här ställer man in pannans driftläge, max tillåten effekt etc.

|                                                                                                    | Värden                  | Standard | Modbus<br>ID/<br>BACNet |
|----------------------------------------------------------------------------------------------------|-------------------------|----------|-------------------------|
| Installerad effekt, kW<br>Begränsar pannan till en lägre effekt. Vald effekt<br>kommer att motsvara 100% styrsignal                                                                                                    | 40.0 - 1200.0<br>(40.0) | 1200     | 40203 <b>F</b>          |
| Aktivera internt nollspänningsskydd<br>Med nollspänningsskyddet aktiverat kommer inte<br>pannans reglering att starta automatiskt efter<br>spänningsbortfall eller omstart. Meddelandet kan<br>endast kvitteras fysiskt, på plats vid pannan. För mer<br>information, se manual "Installation och tekniska<br>data". | 0/1                     | 0        |                         |

## Fläkt och pump

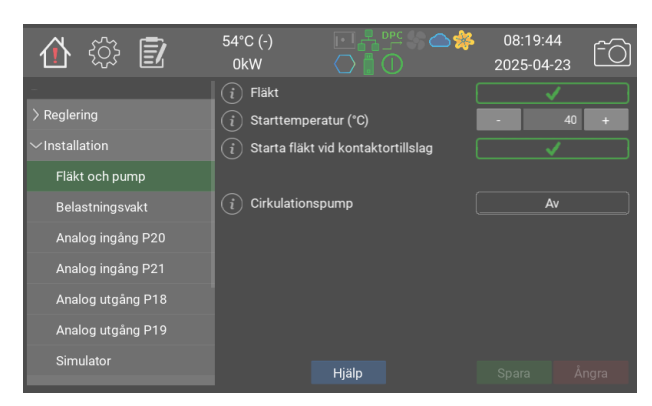

Beroende på modell och tillval kommer pannan med kylfläktar. Se tekniska data för aktuell pannmodell för mer information.

Om fläktar används rekommenderas att **Starta fläkt vid kontaktortillslag** är aktiverat.

Pannan har möjlighet att styra en cirkulationspump. Se pumpen hjälpavsnitt för inställningar.

För mer information, se manual "Installation och tekniska data"

|                                                                                                    | Värden                           | Standard     | Modbus<br>ID/<br>BACNet |
|----------------------------------------------------------------------------------------------------|----------------------------------|--------------|-------------------------|
| Fläkt<br>Aktiverar fläktfunktionen för kylning av pannans<br>elektronik.                                                                                                    | 0/1                              | 1            | 40131                   |
| Starttemperatur (°C)<br>När omgivningstemperaturen runt elektroniken i<br>pannan når inställt värde startar fläkten.                                                                                                    | 5 - 60 (1)                       | 40           | 40232                   |
| Starta fläkt vid kontaktortillslag<br>När detta alternativ är valt startar fläkten samtidigt<br>som första kontaktorn för effektregleringen kopplas<br>in. Fläkten stannar 60 sekunder efter att sista<br>kontaktorn kopplats ur.                                                                  | 0/1                              | 1            | 40235                   |
| <b>Cirkulationspump</b><br>Driftsalternativ: <b>Av</b> Avstängd <b>Auto</b> Utgången<br>aktiveras när pannan kopplar in effekt. Eftergång 60<br>sekunder. Pumpen motioneras i 60 sekunder om den<br>varit inaktiv i 24h. <b>Alltid på</b> Utgången är aktiverad<br>när pannan har manöverspänning. | 0: Av<br>1: Auto<br>2: Alltid på | <b>0:</b> Av | 40241                   |

### Belastningsvakt

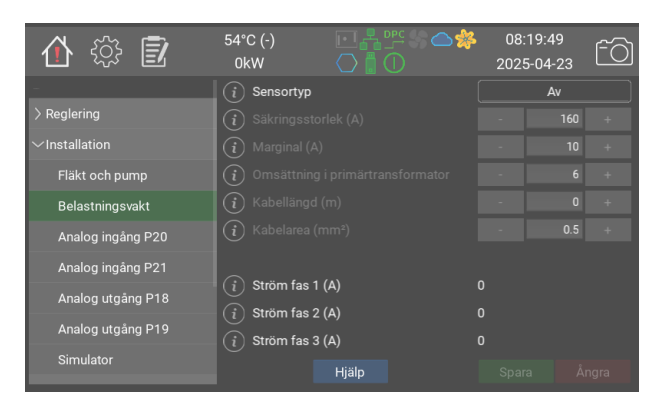

Belastningsvakten används för att skydda huvudsäkringarna i de fall pannan delar dessa med andra apparater. Pannan mäter kontinuerligt strömmen vid centralen och anpassar sin effekt så att den alltid ligger under angiven säkringsstorlek minus marginal.

Börja med att ange säkringsstorlek och önskad marginal. Pannan försöker se till

att uppmätt ström aldrig överstiger säkringsstorlek minus marginal. Fyll därefter i primärtrasformatorn omsättning, om sekundärmätning är valt. Uppskatta och fyll i kabellängden från panna till transformator, samt kabelarean.

Det rekommenderas att kontrollmäta strömmen vid drift och justera värdet för kabellängden tills rätt strömvärde visas.

Transformatorer för direktmätning kan användas vid säkringar upp till 160A. Vid större säkringar ska sekundärmätning användas. För mer information om transformatorer och pannmodeller, se manual "Installation och tekniska data".

Observera att för att belastningsvakten ska fungera måste transformatorerna mäta på alla inkommande ledare.

|                                                                                                    | Värden                            | Standard     | Modbus<br>ID/<br>BACNet |
|----------------------------------------------------------------------------------------------------|-----------------------------------|--------------|-------------------------|
| Sensortyp<br>Direktmätning använder en uppsättning<br>strömstransformatorer. I sekundärläge används<br>primärtransformatorer vid elcentralen och de<br>medföljande sekundärtransformatorerna ansluts till<br>pannan. | 0: Av<br>1: Direkt<br>2: Sekundär | <b>0:</b> Av | 40221                   |
| Säkringsstorlek (A)                                                                                                    | 1 - 1000 (1)                      | 160          | 40222                   |
| Marginal (A)                                                                                                    | 1 - 1000 (1)                      | 10           | 40223                   |
| <b>Omsättning i primärtransformator</b><br>Omvandlingsfaktor i primärtransformatorerna. Tex.<br>300:5 ger en faktor på 60                                                                                            | 1 - 500 (1)                       | 6            | 40224                   |
| Kabellängd (m)                                                                                                    | 0 - 250 (1)                       | 0            | 40225                   |
| Kabelarea (mm²)                                                                                                    | 0.5 - 15.0<br>(0.5)               | 0.5          | 40226 <b>F</b>          |
| Ström fas 1 (A)                                                                                                    |                                   |              | 40227                   |
| Ström fas 2 (A)                                                                                                    |                                   |              | 40229                   |
| Ström fas 3 (A)                                                                                                    |                                   |              | 40230                   |

# Analog ingång P20

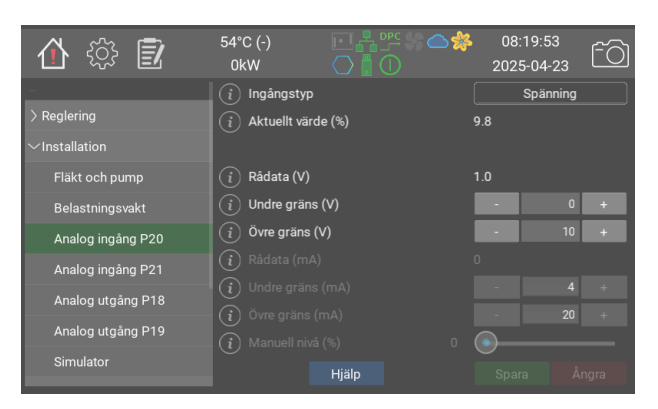

De analog ingångarna kan användas till att styra temperturbörvärde, effektbegränsning, DPC effekt mm.

|                    | Värden                                                                             | Standard | Modbus ID/BACNet |
|--------------------|------------------------------------------------------------------------------------|----------|------------------|
| Ingångstyp         | 0: Av<br>1: Spänning<br>2: Ström<br>3: Digital, NO<br>4: Digital, NC<br>5: Manuell | 0: Av    | 40251            |
| Aktuellt värde (%) | 0 - 100 (1)                                                                        | 0        | 40252            |
| Rådata (V)         | 0.0 - 12.0<br>(1.0)                                                                | 0        | 40253 <b>F</b>   |
| Undre gräns (V)    | 0.0 - 10.0<br>(0.1)                                                                | 0        | 40254 <b>F</b>   |
| Övre gräns (V)     | 0.0 - 10.0<br>(0.1)                                                                | 10       | 40255 <b>F</b>   |
| Rådata (mA)        | 0.0 - 25.0<br>(1.0)                                                                | 0        | 40256 <b>F</b>   |
| Undre gräns (mA)   | 0.0 - 20.0<br>(0.1)                                                                | 4        | 40257 <b>F</b>   |
| Övre gräns (mA)    | 0.0 - 20.0<br>(0.1)                                                                | 20       | 40258 <b>F</b>   |
| Manuell nivå (%)   | 0 - 100 (1)                                                                        | 0        | 40259            |

## Analog ingång P21

|                    | Värden                                                                             | Standard     | Modbus ID/BACNet |
|--------------------|------------------------------------------------------------------------------------|--------------|------------------|
| Ingångstyp         | 0: Av<br>1: Spänning<br>2: Ström<br>3: Digital, NO<br>4: Digital, NC<br>5: Manuell | <b>0:</b> Av | 40261            |
| Aktuellt värde (%) | 0 - 100 (1)                                                                        | 0            | 40262            |
| Rådata (V)         | 0.0 - 12.0<br>(1.0)                                                                | 0            | 40263 <b>F</b>   |
| Undre gräns (V)    | 0.0 - 10.0<br>(0.1)                                                                | 0            | 40264 <b>F</b>   |
| Övre gräns (V)     | 0.0 - 10.0<br>(0.1)                                                                | 10           | 40265 <b>F</b>   |
| Rådata (mA)        | 0.0 - 25.0<br>(1.0)                                                                | 0            | 40266 <b>F</b>   |
| Undre gräns (mA)   | 0.0 - 20.0<br>(0.1)                                                                | 4            | 40267 <b>F</b>   |
| Övre gräns (mA)    | 0.0 - 20.0<br>(0.1)                                                                | 20           | 40268 <b>F</b>   |
| Manuell nivå (%)   | 0 - 100 (1)                                                                        | 0            | 40269            |

## Analog utgång P18

| 合 🎲 🗊               | 54°C (-)<br>0kW   |       | که م<br>202 | 3:20:00<br>25-04-23 | fõ |
|---------------------|-------------------|-------|-------------|---------------------|----|
| -                   | i Utgångstyp      |       |             | Spänning            |    |
| > Reglering         | i Värde (%)       |       |             |                     |    |
| $\sim$ Installation | i Värde (V)       |       |             |                     |    |
| Fläkt och pump      | i Undre gräns (   | V)    | •           | 0                   | +  |
| Belastningsvakt     | (i) Övre gräns (V |       | -           | 10                  | +  |
| Analog ingång P20   |                   |       | •           |                     |    |
| Analog ingång P21   | i Signalkälla     |       |             | Ingen               |    |
| Apolog utgång D19   |                   |       |             |                     |    |
| Analog utgang FTo   |                   |       |             |                     |    |
| Analog utgång P19   |                   |       |             |                     |    |
| Simulator           |                   | Hjälp |             |                     |    |

De analoga utgångarna kan använads till att läsa ut ett internt processvärde. Utspänningen, 0-10V, är proportionell mot det valda värdet.

I läge **Aktiv effekt** är utspänningen proportionell mot andelen aktiv effekt av installerad effekt enligt sidan Installation

I läge **Panntemperatur** är utspänningen proportionell mot panntemperaturen jämfört med min- och maxvärdena på sidan Reglering.

|                 | Värden                                              | Standard     | Modbus ID/BACNet |
|-----------------|-----------------------------------------------------|--------------|------------------|
| Utgångstyp      | 0: Av<br>1: Spänning<br>2: Test                     | <b>0:</b> Av | 40271            |
| Värde (%)       | 0 - 100 (1)                                         | 0            | 40272            |
| Värde (V)       | 0.0 - 10.0 (1.0)                                    | 0            | 40273 <b>F</b>   |
| Undre gräns (V) | 0.0 - 10.0 (0.1)                                    | 0            | 40274 <b>F</b>   |
| Övre gräns (V)  | 0.0 - 10.0 (0.1)                                    | 10           | 40275 <b>F</b>   |
| test_value      | 0 - 100 (1)                                         | 0            | 40276            |
| Signalkälla     | 0: Ingen<br>1: Aktiv effekt<br>2:<br>Panntemperatur | 0: Ingen     | 40277            |
| Temp. Låg       | -10 - 100 (1)                                       | -10          | 40278 <b>S</b>   |
| Temp. Hög       | 50 - 160 (1)                                        | 110          | 40279 <b>S</b>   |

## Analog utgång P19

|                 | Värden                                              | Standard     | Modbus ID/BACNet |
|-----------------|-----------------------------------------------------|--------------|------------------|
| Utgångstyp      | 0: Av<br>1: Spänning<br>2: Test                     | <b>0:</b> Av | 40281            |
| Värde (%)       | 0 - 100 (1)                                         | 0            | 40282            |
| Värde (V)       | 0.0 - 10.0 (1.0)                                    | 0            | 40283 <b>F</b>   |
| Undre gräns (V) | 0.0 - 10.0 (0.1)                                    | 0            | 40284 <b>F</b>   |
| Övre gräns (V)  | 0.0 - 10.0 (0.1)                                    | 10           | 40285 <b>F</b>   |
| test_value      | 0 - 100 (1)                                         | 0            | 40286            |
| Signalkälla     | 0: Ingen<br>1: Aktiv effekt<br>2:<br>Panntemperatur | 0: Ingen     | 40287            |
| Temp. Låg       | -10 - 100 (1)                                       | -10          | 40288 <b>S</b>   |
| Temp. Hög       | 50 - 160 (1)                                        | 110          | 40289 <b>S</b>   |

### Simulator

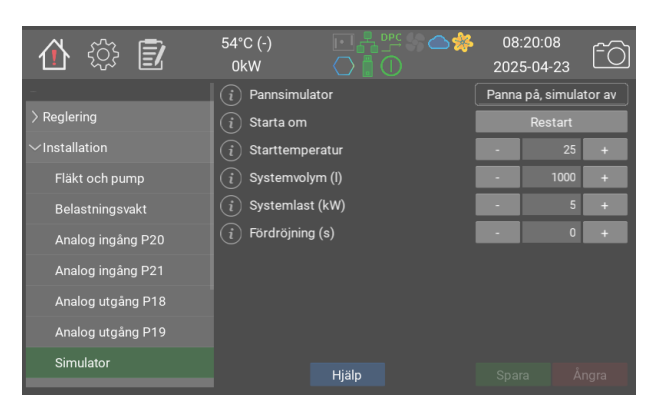

Simulatorn kan användas för demo eller för att testa in- och utgångssignaler innan pannan sätts i driftläge.

Simulatorn bygger på en enkel modell för uppvärmning av vatten där värme tillförs och bortförs.

|                                                                                                    | Värden                                                       | Standard                            | Modbus<br>ID/<br>BACNet |
|----------------------------------------------------------------------------------------------------|--------------------------------------------------------------|-------------------------------------|-------------------------|
| Pannsimulator<br>Sätt på eller stäng av den inbyggda<br>pannsimulatorn. Simulatorn kan användas för<br>demo eller för att testa in- och utgångssignaler<br>innan pannan sätts i driftläge. | 0: Panna av,<br>simulator på<br>1: Panna på,<br>simulator av | <b>1:</b> Panna på,<br>simulator av | 40202                   |
| Starta om                                                                                                    |                                                              |                                     | 40211                   |
| Starttemperatur                                                                                                    | 1 - 100 (1)                                                  | 25                                  | 40212                   |
| Systemvolym (I)                                                                                                    | 1 - 15000 (1)                                                | 1000                                | 40213                   |
| Systemlast (kW)                                                                                                    | 0 - 1500 (1)                                                 | 5                                   | 40214                   |
| Fördröjning (s)                                                                                                    | 0 - 900 (1)                                                  | 0                                   | 40215                   |

### Energi och Ström

| 🏠 🎲 🗊              | 54°C (-)<br>0kW  |                   | ** | 08:20:12<br>2025-04-2 | 23 ÊÒ |
|--------------------|------------------|-------------------|----|-----------------------|-------|
| -                  | i Nuvarande      | effekt (kW)       |    |                       |       |
| > Reglering        | (i) Ström (A)    |                   |    |                       |       |
| > Installation     | i Aktivt effek   | tsteg             |    |                       |       |
| ∽Energi och Ström  |                  |                   |    |                       |       |
| Effektgrupper      | (i) Förbrukad e  | elenergi (kWh)    |    |                       |       |
| Skensystem 1       | (i) Energy, high | n data word (kWh) |    |                       |       |
| Skensystem 2       | i Energy, low    | data word (kWh)   |    |                       |       |
| Skensystem 3       |                  |                   |    |                       |       |
| Skensystem 4       |                  |                   |    |                       |       |
| Användargränssnitt |                  | Hjälp             |    |                       | Ångra |

Här visas nuvarande total effekt i kW, total ström och aktivt effektsteg.

Förbrukad energi visar total energi som pannan använt.

Höga och låga datafälten används för att läsa ut använd energi via Modbus och BACNet.

|                                                                                                    | Värden                        | Standard | Modbus<br>ID/BACNet |
|----------------------------------------------------------------------------------------------------|-------------------------------|----------|---------------------|
| Nuvarande effekt (kW)                                                                                                    |                               |          | 40401               |
| Ström (A)                                                                                                    |                               |          | 40402               |
| Aktivt effektsteg                                                                                                    |                               |          | 40403               |
| Förbrukad elenergi (kWh)<br>Visar total energi som pannan förbrukat. Observera<br>att då modbus endast kan hantera värden upp till<br>65535 rekommenderas det att använda fälten nedan. | 0.0 -<br>429483622.0<br>(0.1) |          | 40404 <b>F</b>      |
| Energy, high data word (kWh)<br>The higher 16bits of the accumulated energy,<br>without decimals. For reading over Modbus and<br>BACNet                                                 | 0 - 65535 (1)                 |          | 40405               |
| Energy, low data word (kWh)<br>The lower 16bits of the accumulated energy, without<br>decimals. For reading over Modbus and BACNet                                                      | 0 - 65535 (1)                 |          | 40406               |

## Effektgrupper

| 合 🔅 🗊                   | 54°C (-)<br>0kW | ▣◾▫ਃ⊜♠≉<br>◯▯▢ | 08:20:17<br>2025-04-23 | fô    |
|-------------------------|-----------------|----------------|------------------------|-------|
| -                       | (i) Relä 1      |                |                        |       |
| > Reglering             | (i) Relä 2      |                |                        |       |
| > Installation          | (i) Relä 3      |                |                        |       |
| $\sim$ Energi och Ström | (i) Relä 4      |                |                        |       |
| Effektgrupper           | (i) Relä 5      |                |                        |       |
| Skensystem 1            | (i) Relä 6      |                |                        |       |
| Skensystem 2            |                 |                |                        |       |
| Skensystem 3            |                 |                |                        |       |
| Skensystem 4            |                 |                |                        |       |
| Användargränssnitt      |                 | Hjälp          |                        | Ångra |

Den här sidan visar hur många gånger reläerna som styr kontaktorerna har slagit om.

|        | Värden | Standard | Modbus ID/BACNet |
|--------|--------|----------|------------------|
| Relä 1 |        |          | 40411            |
| Relä 2 |        |          | 40412            |
| Relä 3 |        |          | 40413            |
| Relä 4 |        |          | 40414            |
| Relä 5 |        |          | 40415            |
| Relä 6 |        |          | 40416            |

### **Skensystem 1**

| 合 🔅 🗊                   | 54°C (-)                      | 08:20:21<br>2025-04-23 |
|-------------------------|-------------------------------|------------------------|
| -                       | (i) Total ström (A)           |                        |
| > Reglering             | (i) Ström, Fas 1 (A)          |                        |
| ightarrow Installation  | (i) Ström, Fas 2 (A)          |                        |
| $\sim$ Energi och Ström | (i) Ström, Fas 3 (A)          |                        |
| Effektgrupper           |                               |                        |
| Skensystem 1            | i Serienummer                 | 12-14g5780-004d006e    |
| Skensystem 2            | Hårdvaruversion               |                        |
| Skensystem 3            | Mjukvaruversion               | 1.2.2-0                |
| Skonovotom 4            | i Tillgänglig mjukvaruversion | 1.2.2-0                |
| Skensystem 4            | (i) Uppdateringsstatus        | epg2-rog.hex           |
| Användargränssnitt      | Hjälp                         |                        |

Varje skensystem har ett strömmätningskort. Detta mäter fasströmmarna och eventuel obalans mellan faserna.

Med hjälp av de uppmätta fasströmmarna och resistansen i elpatronerna beräknas aktuell effekt och presenteras på sidan Energi och Ström.

Obalansen används för att detektera eventuellt ökad ström till jord, för att undvika elpatroner går sönder.

Strömkorten uppdateras automatiskt till senaste tillgänglig version när pannans styrprogram uppdateras.

|                                                                                    | Värden | Standard | Modbus<br>ID/BACNet |
|------------------------------------------------------------------------------------|--------|----------|---------------------|
| Total ström (A)                                                                    |        |          | 40421               |
| Sammanlagd ström för alla tre faserna, i ampere                                    |        |          |                     |
| Ström, Fas 1 (A)                                                                   |        |          | 40422               |
| Ström, Fas 2 (A)                                                                   |        |          | 40423               |
| Ström, Fas 3 (A)                                                                   |        |          | 40424               |
| Serienummer                                                                        |        |          |                     |
| Unikt serienummer                                                                  |        |          |                     |
| Hårdvaruversion                                                                    |        |          |                     |
| Mjukvaruversion                                                                    |        |          |                     |
| Tillgänglig mjukvaruversion<br>Detta är den senaste tillgängiga mjukvaruversionen. |        |          |                     |
| Uppdateringsstatus                                                                 |        |          |                     |
| Här visas uppdateringsstatus. Observera att samma                                  |        |          |                     |
| information visas på alla kortens sidor trots att                                  |        |          |                     |
| endast ett kort uppdateras i taget.                                                |        |          |                     |
| Ladda hexfil till kort                                                             |        |          |                     |
| Kort aktiverat                                                                     | 0/1    | 0        | 40426               |
| ldentifiera kort                                                                   | 0/1    | 0        |                     |
| Testprotokollversion                                                               |        |          |                     |

# Skensystem 2

|                                                                                                    | Värden | Standard | Modbus<br>ID/BACNet |
|----------------------------------------------------------------------------------------------------|--------|----------|---------------------|
| Total ström (A)<br>Sammanlagd ström för alla tre faserna, i ampere                                                                                                    |        |          | 40431               |
| Ström, Fas 1 (A)                                                                                                    |        |          | 40432               |
| Ström, Fas 2 (A)                                                                                                    |        |          | 40433               |
| Ström, Fas 3 (A)                                                                                                    |        |          | 40434               |
| Serienummer<br>Unikt serienummer                                                                                                    |        |          |                     |
| Hårdvaruversion                                                                                                    |        |          |                     |
| Mjukvaruversion                                                                                                    |        |          |                     |
| Tillgänglig mjukvaruversion<br>Detta är den senaste tillgängiga mjukvaruversionen.                                                                                         |        |          |                     |
| <b>Uppdateringsstatus</b><br>Här visas uppdateringsstatus. Observera att samma<br>information visas på alla kortens sidor trots att<br>endast ett kort uppdateras i taget. |        |          |                     |
| Ladda hexfil till kort                                                                                                    |        |          |                     |
| Kort aktiverat                                                                                                    | 0/1    | 0        | 40436               |
| ldentifiera kort                                                                                                    | 0/1    | 0        |                     |
| Testprotokollversion                                                                                                    |        |          |                     |

# Skensystem 3

|                                                                                                    | Värden | Standard | Modbus<br>ID/BACNet |
|----------------------------------------------------------------------------------------------------|--------|----------|---------------------|
| Total ström (A)<br>Sammanlagd ström för alla tre faserna, i ampere                                                                                                    |        |          | 40441               |
| Ström, Fas 1 (A)                                                                                                    |        |          | 40442               |
| Ström, Fas 2 (A)                                                                                                    |        |          | 40443               |
| Ström, Fas 3 (A)                                                                                                    |        |          | 40444               |
| Serienummer<br>Unikt serienummer                                                                                                    |        |          |                     |
| Hårdvaruversion                                                                                                    |        |          |                     |
| Mjukvaruversion                                                                                                    |        |          |                     |
| Tillgänglig mjukvaruversion<br>Detta är den senaste tillgängiga mjukvaruversionen.                                                                                         |        |          |                     |
| <b>Uppdateringsstatus</b><br>Här visas uppdateringsstatus. Observera att samma<br>information visas på alla kortens sidor trots att<br>endast ett kort uppdateras i taget. |        |          |                     |
| Ladda hexfil till kort                                                                                                    |        |          |                     |
| Kort aktiverat                                                                                                    | 0/1    | 0        | 40446               |
| ldentifiera kort                                                                                                    | 0/1    | 0        |                     |
| Testprotokollversion                                                                                                    |        |          |                     |

# Skensystem 4

|                                                                                                    | Värden | Standard | Modbus<br>ID/BACNet |
|----------------------------------------------------------------------------------------------------|--------|----------|---------------------|
| Total ström (A)<br>Sammanlagd ström för alla tre faserna, i ampere                                                                                                    |        |          | 40451               |
| Ström, Fas 1 (A)                                                                                                    |        |          | 40452               |
| Ström, Fas 2 (A)                                                                                                    |        |          | 40453               |
| Ström, Fas 3 (A)                                                                                                    |        |          | 40454               |
| Serienummer<br>Unikt serienummer                                                                                                    |        |          |                     |
| Hårdvaruversion                                                                                                    |        |          |                     |
| Mjukvaruversion                                                                                                    |        |          |                     |
| Tillgänglig mjukvaruversion<br>Detta är den senaste tillgängiga mjukvaruversionen.                                                                                         |        |          |                     |
| <b>Uppdateringsstatus</b><br>Här visas uppdateringsstatus. Observera att samma<br>information visas på alla kortens sidor trots att<br>endast ett kort uppdateras i taget. |        |          |                     |
| Ladda hexfil till kort                                                                                                    |        |          |                     |
| Kort aktiverat                                                                                                    | 0/1    | 0        | 40456               |
| ldentifiera kort                                                                                                    | 0/1    | 0        |                     |
| Testprotokollversion                                                                                                    |        |          |                     |

## Användargränssnitt

| 合 🔅 🗊              | 54°C (-)<br>0kW |        | 08:20:36<br>2025-04-23 | fõ       |
|--------------------|-----------------|--------|------------------------|----------|
|                    | i Språk         |        | Svenska                |          |
| > Reglering        |                 |        |                        |          |
| > Installation     |                 |        |                        |          |
| > Energi och Ström | i Tidszon       |        | GMT+1                  |          |
| Användargränssnitt | i Tidsformat    |        | 24h                    |          |
|                    | i Datumforma    | t [    | YYYY-MM-DI             | <b>)</b> |
| > Panninformation  | (i) Använd NTP  |        |                        |          |
| > Administration   | (i) NTP server  |        |                        |          |
|                    | i Displaytimeo  | ut (s) | - 300                  | +        |
|                    |                 | Hjälp  |                        |          |

Inställningar för tid och språk.

Pannan kommer som standard med NTP, tidsserver, förvalt. Om pannan har en fungerande internetanslutning kommer den automatisk att hämta korrekt tid från servern som angetts.

(i) Observera att pannan inte automatiskt växlar mellan sommar- och vintertid.

|                                                                                                    | Värden                                                                                                    | Standard         | Modbus<br>ID/<br>BACNet |
|----------------------------------------------------------------------------------------------------|----------------------------------------------------------------------------------------------------|------------------|-------------------------|
| Språk                                                                                                    | 0: English<br>1: Svenska<br>2: Deutsch<br>3: Nederlands<br>4: Francais<br>5: Suomi                                                                                                    | 1: Svenska       |                         |
| Datum                                                                                                    |                                                                                                    |                  |                         |
| Tid                                                                                                    |                                                                                                    |                  |                         |
| Tidszon                                                                                                    | 0: GMT-14<br>1: GMT-13<br>2: GMT-12<br>3: GMT-11<br>4: GMT-10<br>5: GMT-8<br>6: GMT-7<br>7: GMT-6<br>8: GMT-5<br>9: GMT-4<br>10: GMT-3<br>11: GMT-2<br>12: GMT-1<br>13: GMT<br>14: GMT+1<br>15: GMT+2<br>16: GMT+3<br>17: GMT+4<br>18: GMT+5<br>19: GMT+4<br>18: GMT+5<br>19: GMT+6<br>20: GMT+7<br>21: GMT+8<br>22: GMT+9<br>23: GMT+10<br>24: GMT+11<br>25: GMT+13<br>27: GMT+14 | <b>14:</b> GMT+1 |                         |
| Tidsformat                                                                                                    | <b>0:</b> 12h<br><b>1:</b> 24h                                                                                                    | <b>1:</b> 24h    |                         |
| Datumformat                                                                                                    | 0: YYYY-MM-<br>DD<br>1: MM/DD/YY                                                                                                    | 0: YYYY-MM-DD    |                         |
| <b>Använd NTP</b><br>Network Time Protocol Aktivera för att<br>automatiskt synkronisera klockan med den<br>valda tidsservern.                                                                      | 0/1                                                                                                    | 1                |                         |
| <b>NTP server</b><br>En giltig URI till en NTP server.                                                                                                    |                                                                                                    | ntp.ubuntu.com   |                         |
| Displaytimeout (s)<br>Efter en tids inaktivititet återgår systemet till<br>startskärmen och släcker<br>bakgrundsbelysningen. Aktiva varningar och<br>fel kommer indikeras med blinkande belysning. | 30 - 7200 (1)                                                                                                    | 300              |                         |

### Kommunikation

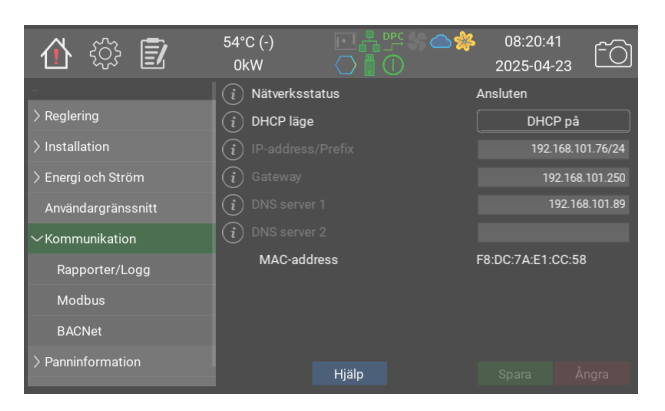

Nätverksinställningar.

 Observera att IP-adresser anges med adress/prefix.
 Nätmask 255.255.255.0 mostvarar prefix 24

|                                                                                                    | Värden                                                                                                    | Standard          | Modbus ID/<br>BACNet |
|----------------------------------------------------------------------------------------------------|----------------------------------------------------------------------------------------------------|-------------------|----------------------|
| Nätverksstatus                                                                                                   | 0: Ansluten<br>1: Ansluten,<br>Ingen IP-<br>adress<br>2: Ingen<br>anslutning<br>3: Okänd<br>4:<br>Frånkopplad |                   | 40501                |
| DHCP läge                                                                                                    | <b>0:</b> DHCP på<br><b>1:</b> Manuell<br>konfiguration                                                       | <b>0:</b> DHCP på | 40502                |
| IP-address/Prefix<br>IP-adressen ska anges enligt följande:<br>aaa.bbb.ccc.ddd/pp pp är prefix, vanligtvis<br>24 |                                                                                                    | 192.168.1.2/24    |                      |
| Gateway                                                                                                    |                                                                                                    | 192.168.1.2       |                      |
| DNS server 1                                                                                                    |                                                                                                    | 192.168.1.2       |                      |
| DNS server 2                                                                                                    |                                                                                                    | 192.168.1.2       |                      |
| MAC-address                                                                                                    |                                                                                                    |                   |                      |

## Rapporter/Logg

| 合 ۞ 🗊              | 54°C (-)<br>0kW |                      | 08:20:45<br>2025-04-23 |
|--------------------|-----------------|----------------------|------------------------|
| -                  | (i) Skicka logg | ar till Värmebaronen |                        |
| > Reglering        | (i) Pannamn     |                      | 78e2-e1yz-I55j         |
| > Installation     |                 |                      |                        |
| > Energi och Ström | (i) Aktiverad   |                      |                        |
| Användargränssnitt | (i) Mottagare 1 |                      | test@mail.com          |
| ~Kommunikation     | (i) Aktiverad   |                      |                        |
| Rapporter/Logg     | (i) Mottagare 2 |                      | test@mail.com          |
| Modbus             | i Aktiverad     |                      |                        |
| PACNIct            | i Mottagare 3   |                      | test@mail.com          |
|                    | (i) Aktiverad   |                      |                        |
| > Panninformation  |                 | Hjälp                |                        |

Pannan kan, om den har en fungerande internetuppkoppling, löpande skicka logg- och systemdata till Värmebaronen. Den används till att förbättra reglerprestanda och funktioner, samt för att underlätta felsökning vid kontakt med serviceavdelningen.

Anslutningen är säkrad med SSL, på samma sätt som moderna webbsidor, och tillåter inte extern styrning av pannan.

Larm till email kräver att detta är på. Upp till fyra emailmottagare kan anges.

|                                                                                                 | Värden | Standard       | Modbus ID/<br>BACNet |
|-------------------------------------------------------------------------------------------------|--------|----------------|----------------------|
| Skicka loggar till Värmebaronen<br>Om detta är på skickar pannan loggdata<br>till Värmebaronen. | 0/1    | 1              |                      |
| <b>Pannamn</b><br>Namn som visas i larmmail                                                     |        |                |                      |
| Aktiverad                                                                                       | 0/1    | 0              |                      |
| Mottagare 1<br>Mottagare                                                                        |        | email@test.com |                      |
| Aktiverad                                                                                       | 0/1    | 0              |                      |
| Mottagare 2<br>Mottagare                                                                        |        | email@test.com |                      |
| Aktiverad                                                                                       | 0/1    | 0              |                      |
| Mottagare 3<br>Mottagare                                                                        |        | email@test.com |                      |
| Aktiverad                                                                                       | 0/1    | 0              |                      |
| Mottagare 4<br>Mottagare                                                                        |        | email@test.com |                      |

### Modbus

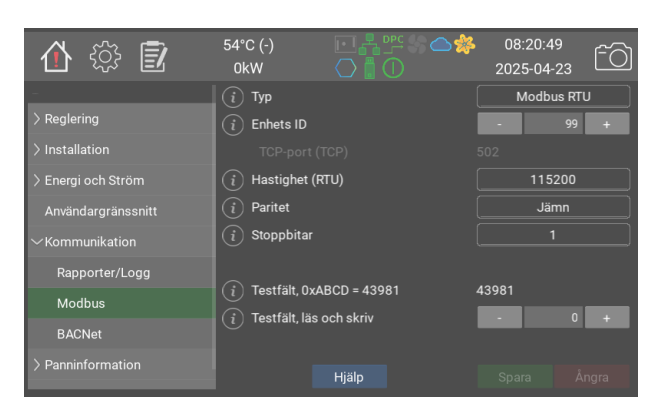

Modbusoptionen tillåter styrning av pannans parametrar via RS485 eller ethernet.

Pannan använder prefix 40001, dvs. index 40002 i manualen motsvarar internt index 1.

För en djupare genomgång av beräking av index se https://

www.teracomsystems.com/blog/ demystifying-modbus-rtu-addressing/

F Decimaltal skrivs och läses med en faktor 10. Tex. 46.7°C blir 467
S Negativa tal indikeras med bit 15, 0x8000, och beräknas enligt följande -31 blir 65536 + (-31) = 65505 -14.5 blir 65536 + (-145) = 65391 Ett utläst värde på 65372 motsvarar -164 eller -16.4 beroende på typ av data.

Om en sensor inte är ansluten visas "-" på displayen. Detta representeras av 0x8000 eller 32768 via modbus.

Programmet **mbpoll** rekommenderas för testning av pannan. För att läsa ut panntemperaturen via TCP skriver man följande: > mbpoll -a 99 -r 1 192.168.101.67 där 99 är server index och 1 är internt index (40002 i manualen) Exempel på utdata: -- Polling slave 99... Ctrl-C to stop) 1: 65199 (-337) -- Polling slave 99... Ctrl-C to stop)

- 1:87
- -- Polling slave 99... Ctrl-C to stop) 1: 65527 (-9)

**Modbus poll** rekommenderas inte då det verkar räkna fel på index.

|                                                                                                    | Värden                                                   | Standard     | Modbus<br>ID/<br>BACNet |
|----------------------------------------------------------------------------------------------------|----------------------------------------------------------|--------------|-------------------------|
| Typ<br>Välj kommunikationskanal: Modbus RTU använder<br>RS485 via kontakt P22. Modbus TCP använder<br>ethernet via kontakt P26. | 0: Av<br>1: Modbus<br>RTU<br>2: Modbus<br>TCP            | <b>0:</b> Av |                         |
| Enhets ID                                                                                                    | 1 - 254 (1)                                              | 99           |                         |
| TCP-port (TCP)                                                                                                    |                                                          |              |                         |
| Hastighet (RTU)                                                                                                    | 0: 9600<br>1: 19200<br>2: 38400<br>3: 57600<br>4: 115200 | 9600         |                         |
| Paritet                                                                                                    | 0: Ingen<br>1: Jämn<br>2: Udda                           | 0: Ingen     |                         |
| Stoppbitar                                                                                                    | 0: 1<br>1: 2                                             | 1            |                         |
| Testfält, 0xABCD = 43981                                                                                                    |                                                          | 43981        | 40511                   |
| Testfält, läs och skriv                                                                                                    | 0 - 65535 (1)                                            | 0            | 40512                   |

### BACNet

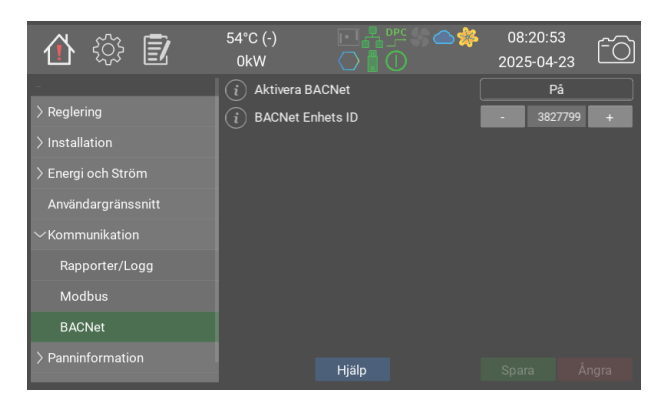

Med tillvalet BACNet kan pannan styras och övervakas via BACNet IP.

En BACNet-enhet måste ha ett unikt Device ID. Detta genereras automatiskt utifrån serienumret, men kan ändras i BACNet-inställningarna om det behövs för att undvika kollisioner.

De fält som har ett index i kolumnen Modbus/BACNet är åtkomliga via BACNet. Utöver index har de ett prefix som talar om typen av fält:

- ai, Analog Input
- bi, Binary Input
- msv, Multi State Value.

**Observera** att modbus börjar listindex på 0, BACNet på 1. Man behöver alltså lägga till 1 när man väljer i en lista. Tex. ingångstyp **Spänning** på **Analog ingång P21**, id msv40261, får index 2 istället för 1 som är angivet i listan.

I de flesta BACNet klienter bör det gå att läsa ut i klartext vad fältet heter.

Exempel: P10, Kärl, hittas på ai40002.

l avsnittet **Varningar och larm** beskrivs hur man kan läsa ut varningar och meddelandestatus.

Värmebaronens officiella BACNet Vendor ID är 1526

|                                                                                                    | Värden                       | Standard | Modbus ID/<br>BACNet |
|----------------------------------------------------------------------------------------------------|------------------------------|----------|----------------------|
| Aktivera BACNet                                                                                                    | <b>0:</b> Av<br><b>1:</b> På | 0: Av    |                      |
| BACNet Enhets ID<br>Unikt enhets ID. Genereras automatisk från<br>pannans serienummer, men kan ändras här om så<br>önskas. | 0 - 4194302<br>(1)           | -1       |                      |

### Panninformation

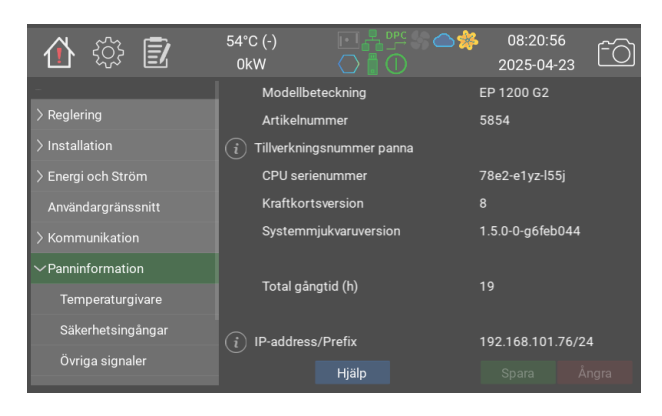

Information om pannan.

Pannmodell, serienummer, systemversion etc.

|                                                                                                    | Värden | Standard | Modbus ID/<br>BACNet |
|----------------------------------------------------------------------------------------------------|--------|----------|----------------------|
| Modellbeteckning                                                                                              |        |          |                      |
| Artikelnummer                                                                                                 |        |          |                      |
| <b>Tillverkningsnummer panna</b><br>Fyll i pannans tillverkningsnummer.                                       |        |          |                      |
| CPU serienummer                                                                                               |        |          |                      |
| Kraftkortsversion                                                                                             |        |          |                      |
| Systemmjukvaruversion                                                                                         |        |          |                      |
| Total gångtid (h)                                                                                             |        |          |                      |
| IP-address/Prefix<br>IP-adressen ska anges enligt följande:<br>aaa.bbb.ccc.ddd/pp pp är prefix, vanligtvis 24 |        |          |                      |

# Temperaturgivare

| 合 🎲 🗊              | 54°C (-)<br>0kW   |       | 08:21:0<br>2025-04- | 0<br>23 ÊÒ |
|--------------------|-------------------|-------|---------------------|------------|
| -                  | (i) P10, Kärl     |       | 54.5                | 1          |
| > Reglering        | i P11, Omgivn     | ing   |                     |            |
| > Installation     | i P12, Reserve    | erad  | 43.8                |            |
| > Energi och Ström | (і) Р13, UTK      |       | 15.4                |            |
| Användargränssnitt | (i) P14, Kärl, HT |       |                     |            |
| > Kommunikation    | (i) P15, Reserve  | erad  |                     |            |
| ✓Panninformation   | (i) P36, PT100    |       |                     |            |
| Temperaturnivare   | (i) P37, PT100    |       |                     |            |
|                    | (i) P38, NTC      |       |                     | I          |
| Säkerhetsingångar  | (i) P39, NTC      |       |                     |            |
| Övriga signaler    |                   | Hjälp |                     | Ångra      |

Den här sidan visar aktuella värden för alla inkopplade temperaturgivare.

|                          | Värden                 | Standard | Modbus ID/BACNet |
|--------------------------|------------------------|----------|------------------|
| P10, Kärl                | -40.0 - 200.0<br>(1.0) |          | 40002 <b>FS</b>  |
| P11, Omgivning           | -40.0 - 200.0<br>(1.0) |          | 40003 <b>FS</b>  |
| P12, Reserverad          | -40.0 - 200.0<br>(1.0) |          | 40004 <b>FS</b>  |
| P13, UTK                 | -40.0 - 200.0<br>(1.0) |          | 40005 <b>FS</b>  |
| P14, Kärl, HT            | -40.0 - 200.0<br>(1.0) |          | 40006 <b>FS</b>  |
| P15, Reserverad          | -40.0 - 200.0<br>(1.0) |          | 40007 <b>FS</b>  |
| P36, PT100               | -40.0 - 200.0<br>(1.0) |          | 40008 <b>FS</b>  |
| P37, PT100               | -40.0 - 200.0<br>(1.0) |          | 40009 <b>FS</b>  |
| P38, NTC                 | -40.0 - 200.0<br>(1.0) |          | 40010 <b>FS</b>  |
| P39, NTC                 | -40.0 - 200.0<br>(1.0) |          | 40011 <b>FS</b>  |
| PCB, Skåp                | -40.0 - 200.0<br>(1.0) |          | 40012 <b>FS</b>  |
| Relativ luftfuktighet, % | 0 - 100 (1)            |          | 40013            |

## Säkerhetsingångar

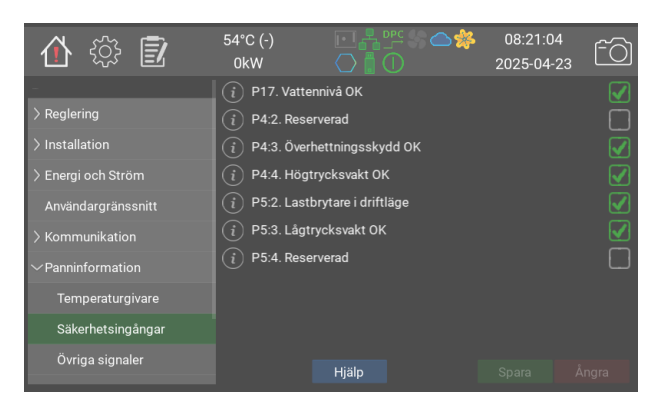

Status för säkerhetsrelaterade ingångar. P4 och P5 indikeras även på kraftkortet.

|                               | Värden | Standard | Modbus ID/BACNet |
|-------------------------------|--------|----------|------------------|
| P17. Vattennivå OK            | 0/1    | 0        | 40021            |
| P4:2. Reserverad              | 0/1    | 0        | 40022            |
| P4:3. Överhettningsskydd OK   | 0/1    | 0        | 40023            |
| P4:4. Högtrycksvakt OK        | 0/1    | 0        | 40024            |
| P5:2. Lastbrytare i driftläge | 0/1    | 0        | 40025            |
| P5:3. Lågtrycksvakt OK        | 0/1    | 0        | 40026            |
| P5:4. Reserverad              | 0/1    | 0        | 40027            |

## Övriga signaler

| 合 🎲 🗊                  | 54°C (-)<br>0kW |             | 08:21:0<br>2025-04- | 9<br>23 ÊÒ |
|------------------------|-----------------|-------------|---------------------|------------|
| -                      | (i) Live LED    |             |                     |            |
| > Reglering            | i Expansions    | buss 5V     |                     |            |
| > Installation         | i Expansions    | buss 12V    |                     |            |
| > Energi och Ström     | (i) P32:2. Expa | nsionskort  |                     |            |
| Användargränssnitt     | (i) P32:3. Expa | insionskort |                     |            |
| > Kommunikation        | i P32:4. Expa   | insionskort |                     |            |
| $\sim$ Panninformation |                 |             |                     |            |
| Temperaturgivare       |                 |             |                     |            |
| Säkerhetsingångar      |                 |             |                     |            |
| Övriga signaler        |                 | Hiälp       |                     |            |

Status för andra in- och utgångar på kraftkortet, samt på expansionskortet

|                       | Värden | Standard | Modbus ID/BACNet |
|-----------------------|--------|----------|------------------|
| Live LED              | 0/1    | 0        |                  |
| Expansionsbuss 5V     | 0/1    | 0        | 40031            |
| Expansionsbuss 12V    | 0/1    | 0        | 40032            |
| P32:2. Expansionskort | 0/1    | 0        | 40028            |
| P32:3. Expansionskort | 0/1    | 0        | 40029            |
| P32:4. Expansionskort | 0/1    | 0        | 40030            |

## Mjukvaruversioner

| 🏠 🔅 🗾                  | 54°C (-)<br>0kW                                                                                                    | ▣◾▫◈ᅀ絭<br>Ѻ▮᠐ | 08:21:13<br>2025-04-23 | <u>f</u> |  |
|------------------------|----------------------------------------------------------------------------------------------------|---------------|------------------------|----------|--|
| -                      | (i) Mjukvaruver                                                                                                    | sioner        |                        |          |  |
| > Reglering            | epg2-aio-0.8.0+git                                                                                                    | 32+f07288d562 |                        |          |  |
| > Installation         | epg2-bacnet-0.6.0+g1tb+4/4edbab00<br>epg2-cnito-1.1.0+g122b+tiae3d41bf<br>epg2-dio-0.9.0+git16+08159fR6d5<br>epg2-ebus-0.8.0+g137+453b6187e6<br>epg2-events-0.9.0+g117+a516b43285                                                                           |               |                        |          |  |
| > Energi och Ström     |                                                                                                    |               |                        |          |  |
| Användargränssnitt     | epg2-gui-0.9.0+git75+132a6ab1f4<br>epg2-i18n-0.7.0+git105+9f9037200f                                                                                                    |               |                        |          |  |
| > Kommunikation        | epg2-hoadmon-9.9-rgi12+fb4960983b<br>epg2-modus-0.8-0-gi130+fb4807596<br>epg2-recovery-1.0-rgi16+bae641d57c<br>epg2-restest-1.0-rgi17+09533fa322<br>epg2-system-1.1-0+gi17+00553c8224<br>epg2-system-1.1-0+gi152+0058c8221<br>epg2-sub-10-0+gi152+305862420 |               |                        |          |  |
| $\sim$ Panninformation |                                                                                                    |               |                        |          |  |
| Temperaturgivare       |                                                                                                    |               |                        |          |  |
| Säkerhetsingångar      |                                                                                                    |               |                        |          |  |
| Övriga signaler        |                                                                                                    | Hjälp         |                        | Àngra    |  |
|                        |                                                                                                    |               |                        | <u> </u> |  |

Lista på interna mjukvarumoduler och deras versioner.

## Ström, huvudsäkringar

| 🏠 🔅 🛃                        | 54°C (-)<br>0kW |       | 08:2<br>2025- | 1:17<br>•04-23 |
|------------------------------|-----------------|-------|---------------|----------------|
| -                            | Ström fas 1     | (A)   |               |                |
| > Reglering                  | Ström fas 2     | (A)   |               |                |
| > Installation               | Ström fas 3     | (A)   |               |                |
| > Energi och Ström           |                 |       |               |                |
| Användargränssnitt           |                 |       |               |                |
| > Kommunikation              |                 |       |               |                |
| $\checkmark$ Panninformation |                 |       |               |                |
| Temperaturgivare             |                 |       |               |                |
| Säkerhetsingångar            |                 |       |               |                |
| Övriga signaler              |                 | Hjälp | Spara         | Ångra          |

Den här sidan visar aktuell ström/fas vid de säkringar belastningsvakten skyddar. För korrekt visning krävs att alla inställningar gällande belastningsvakten är rätt utförda och justerade. För inställnig av belastningsvakten, se avsnittet belastningsvakt i manualen EP G2 Menyer och styrsystem.

### Administration

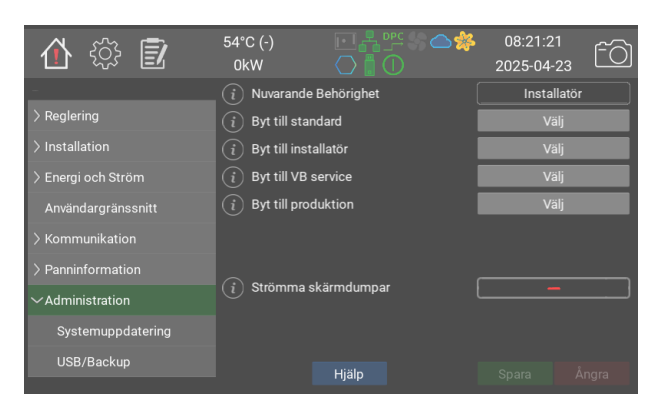

#### Välj användarnivå:

Standardnivån tillåter visning av de flesta vanliga inställningarna. Installatör kan även ändra drift och kommunikationsparametrar.

Strömma skärmdumpar gör så att pannan skickar skärmdumpar till Värmebaronen.

|                                                                                                    |                                                                                                    | -        |                         |
|----------------------------------------------------------------------------------------------------|----------------------------------------------------------------------------------------------------|----------|-------------------------|
|                                                                                                    | Värden                                                                                                    | Standard | Modbus<br>ID/<br>BACNet |
| Nuvarande Behörighet                                                                                                    | <ul> <li>0: Standard</li> <li>1: Installatör</li> <li>2: VB Service</li> <li>3: VB</li> <li>Produktion</li> </ul> | 0        |                         |
| Byt till standard                                                                                                    |                                                                                                    |          |                         |
| Byt till installatör                                                                                                    |                                                                                                    |          |                         |
| Byt till VB service                                                                                                    |                                                                                                    |          |                         |
| Byt till produktion                                                                                                    |                                                                                                    |          |                         |
| Strömma skärmdumpar<br>När detta är valt skickar pannan löpnande<br>skärmdumpar till Värmebaronens serviceavdelning.<br>Detta kan användas för installationshjälp och<br>felsökning. Liveströmmen stängs automatiskt av<br>20min efter att skärmen dimmat ner. Kräver en<br>fungerande internetuppkoplling för att fungera. | 0/1                                                                                                    | 0        |                         |

## Systemuppdatering

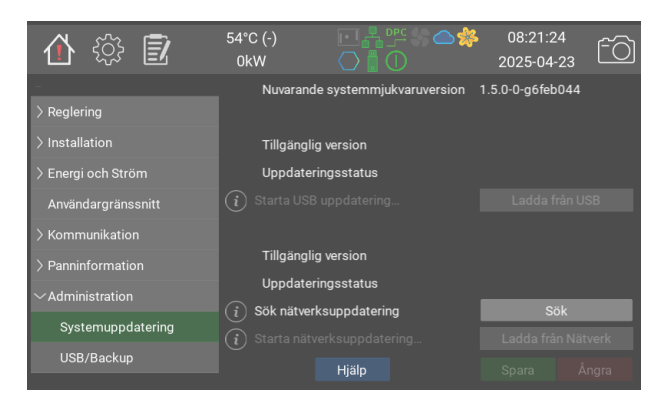

Pannans mjukvara kan uppdateras via USB-minne eller direkt från Värmebaronens server. Överst på sidan visas nuvarande programversion.

Därunder visas eventuell version som finns tillgänglig på USB-minne.

Nederst visas version som finns på servern. Pannan frågar periodiskt om ny uppdatering finns, men det går att forcera genom att trycka på Sök.

Endast version som är nyare än den nuvarande visas.

|                                 | Värden | Standard | Modbus ID/BACNet |
|---------------------------------|--------|----------|------------------|
| Nuvarande systemmjukvaruversion |        |          |                  |
| Tillgänglig version             |        |          |                  |
| Uppdateringsstatus              |        |          |                  |
| Starta USB uppdatering          |        |          |                  |
| Tillgänglig version             |        |          |                  |
| Uppdateringsstatus              |        |          |                  |
| Sök nätverksuppdatering         |        |          |                  |
| Starta nätverksuppdatering      |        |          |                  |

### **USB/Backup**

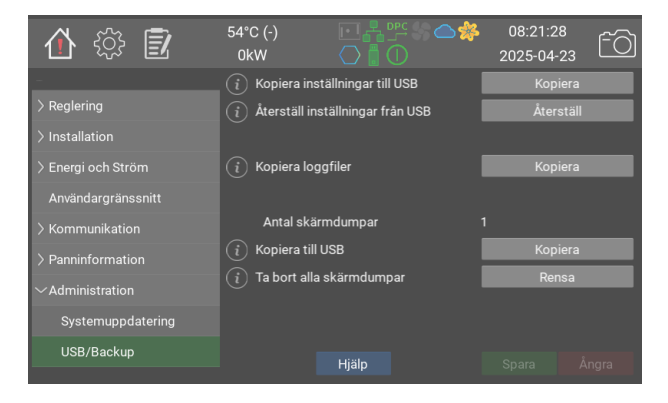

När ett USB-minne är inkopplat kan man säkerhetskopiera inställningar, loggfiler och skärmdumpar.

| Värden | Standard | Modbus ID/BACNet    |
|--------|----------|---------------------|
|        |          |                     |
|        |          |                     |
|        |          |                     |
|        |          |                     |
|        |          |                     |
|        |          |                     |
|        | Värden   | Värden Standard<br> |

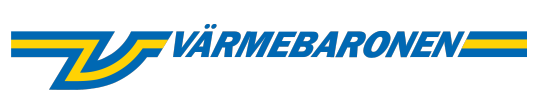

Värmebaronen AB Arkelstorpsvägen 88 291 94 Kristianstad Tel +46 44 22 63 20 www.varmebaronen.se info@varmebaronen.se

\_\_\_

Software updates: telemetry.varmebaronen.se:2002

docgen v1.0.0-7-g0e35c5d